## Ducati IP Cam New device installation

- Download app and open
- Allow(only for iPhone)
- Create an account
- Plug to turn on cam power & connect network cable to your camera & router
- After few seconds appear to found a new device and press it
- Select cam list
- Type any cam name
- Insert deafult password 123
- When your cam list appeared you can change your default password on indicated red icon
- Go to settings
- At the end option will be notify your device firmware update
- Press on the button and update firmware( Attention! Don't disconnect your internet connection while updating)
- After updated popup window will be show to notify approximately it can take a minute , dont turn off your device
- Press on i got it
- Go to Network settings
- Select your WiFi connection and insert your wifi password
- Tap yes (If your device is not connected properly, try again to connect with your WiFi until successfully connected with √ icon)
- Disconnect your network cable from the camera
- Tap to connect cam view after 5min

## Normal installation

- Open app
- Allow (only for iPhone)
- Sign in account (for registered account)
- After few seconds find to press find a new device
- Select cam list
- Type any cam name
- Password
- Press on cam view